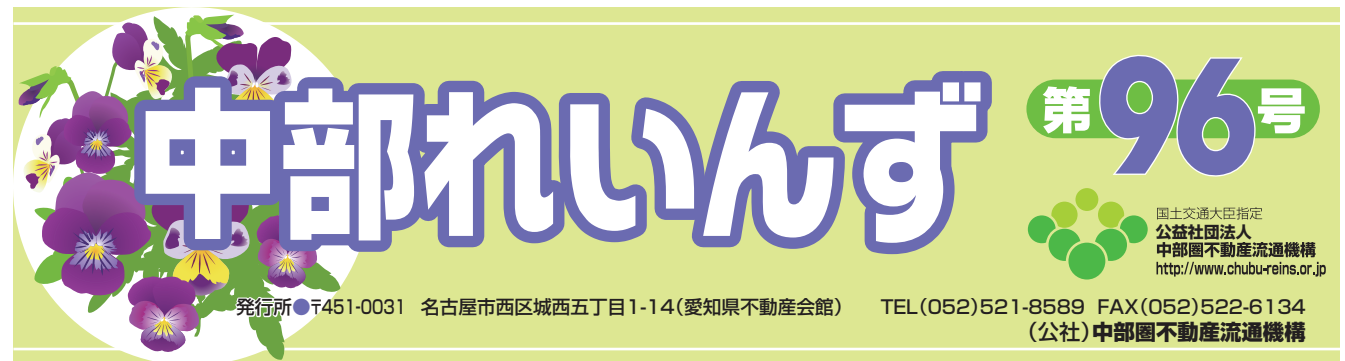

| × | 中部レインズオリジナルサービスを使ってみよう!!!                                                                                                    |
|---|----------------------------------------------------------------------------------------------------|
| D | REINS IP                                                                                                    |
|   | 定期的なパスワード変更をお願いします。 <u>パスワード変更</u>                                                                                                |
|   | 調物件管理 <th<< th=""></th<<>                                                                                                    |
| × | 売買 物件管理                                                                                                    |
|   | 一 和井夫納照会                                                                                                    |
| D | 売買 物件検索                                                                                                    |
|   | 中部レインズオリジナルサービス・未取得の証明書があります。                                                                                                    |
|   | 🔃 その他検索                                                                                                    |
|   | 会員検索                                                                                                    |
|   | レインズ操作に関するお問い合わせ                                                                                                    |
| D | 最新のお知らせ サブセンター制造 課金制度構造 取引状況管理構造 システム構造 その检查要事項                                                                                   |
|   | まずは物体の検売なしてひましいる                                                                                                    |
|   | よりは物件の検索をしてのましょう。                                                                                                    |
| ~ | (在庫物件の検索・成約物件の検索)                                                                                                    |
|   | ペンド REINS 中部レインズ オリジナルメニュー                                                                                                    |
| D | オンラインヘルブ 気部成熟生物件構成<br>2019/03/01 検索条件の保存・施込ができるワンタッチ検索編版が追加されました。詳しくはこちらから                                                        |
|   | 2019/03/01 Windows10×yゼージ表示に対する注意期間 (UL<)に255/95<br>検索方法は簡単です。                                                                    |
|   |                                                                                                    |
|   |                                                                                                    |
|   | お客様に連絡対応してお時件相、価格監査マニュアルの入力用シーを表示します。ウォッヂリスト 社時中行自動的に連絡するホー<br>要書を出力することができます ートを出力することができま とは? ムページを特応したします。<br>す。 こちらは羽質サービスです■ |
| D |                                                                                                    |
|   |                                                                                                    |
| × | お知らせ<br>中部に本参定連場取からのか、マニュアルド特帯回作成シフト レインズに営まる運業データ<br>和ら体帯系に立て、 たが、各級のシュートを行う、のけれて運動する運業データ                                       |
|   | ことができます。の東像皮肉を精単に行うことが                                                                                                    |
| N | 検索条件入力(在庫物件)                                                                                                    |
|   | 中部レインズトップ オンライン (ワンタッチ検索の虎)、ワンタッチ検索の保存・削除                                                                                         |
|   |                                                                                                    |
| × |                                                                                                    |
|   |                                                                                                    |
| D |                                                                                                    |
|   |                                                                                                    |
|   |                                                                                                    |
| X |                                                                                                    |
|   |                                                                                                    |
| D |                                                                                                    |
|   |                                                                                                    |
| M |                                                                                                    |
| N |                                                                                                    |

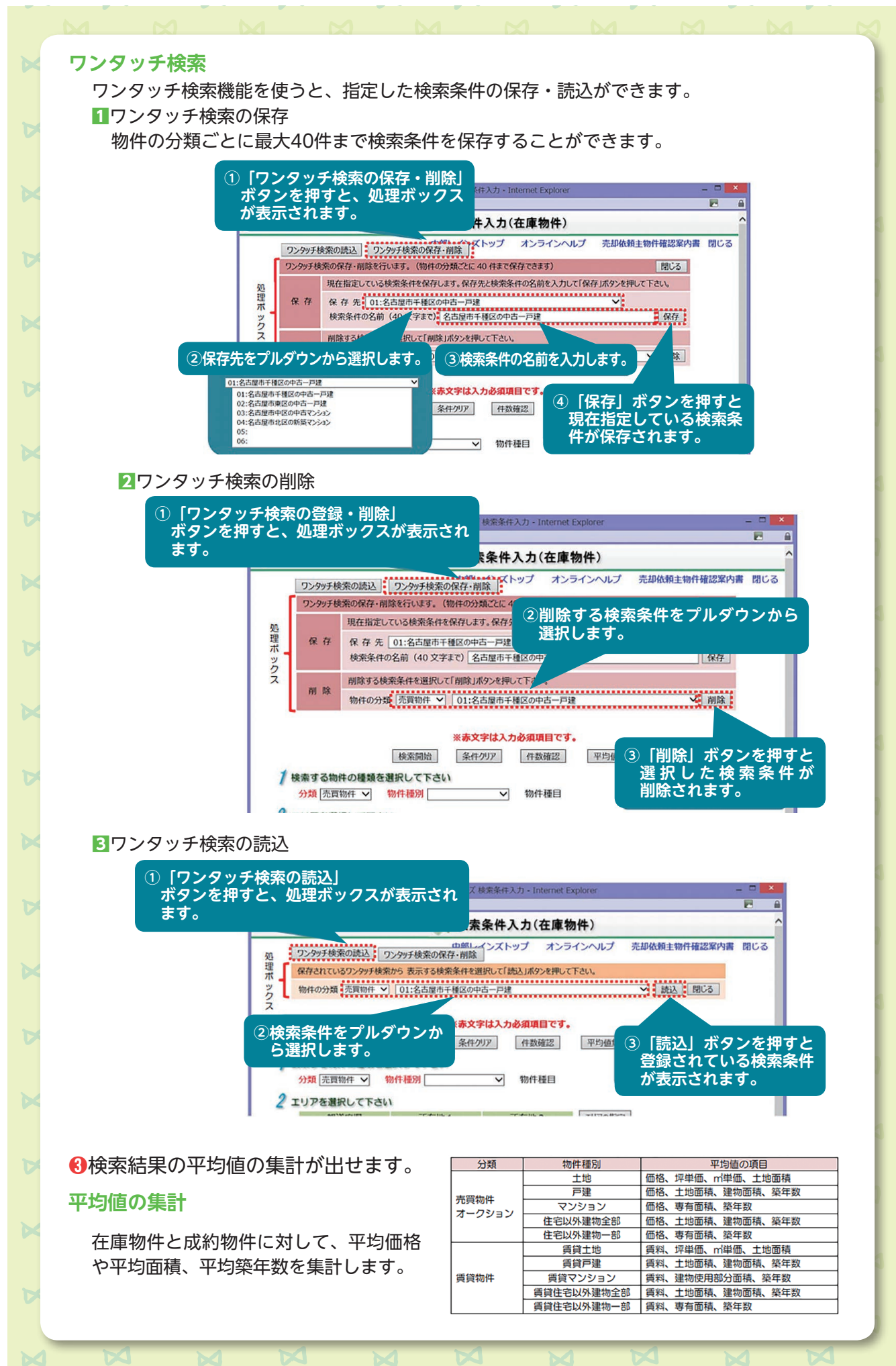

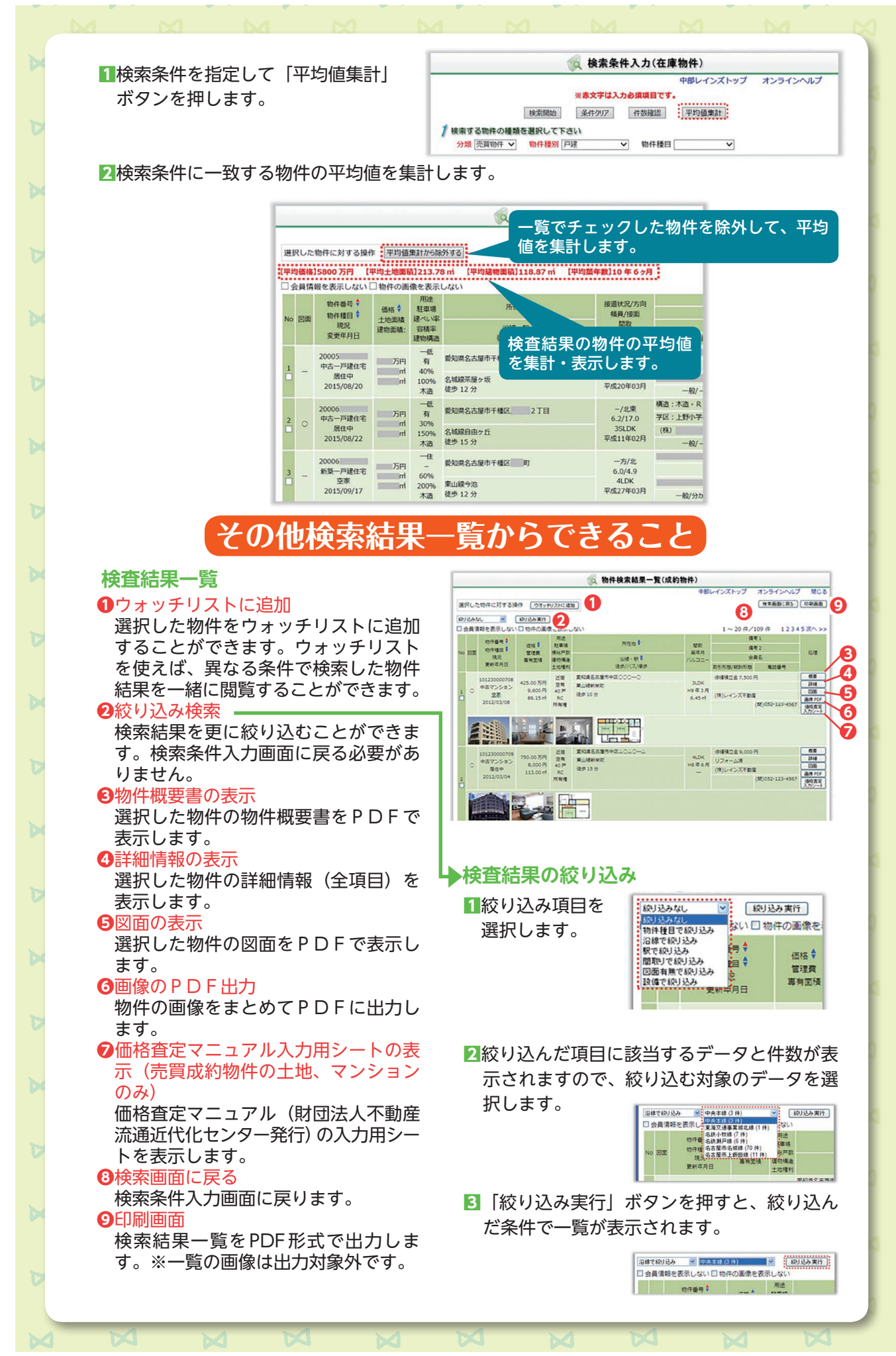

3

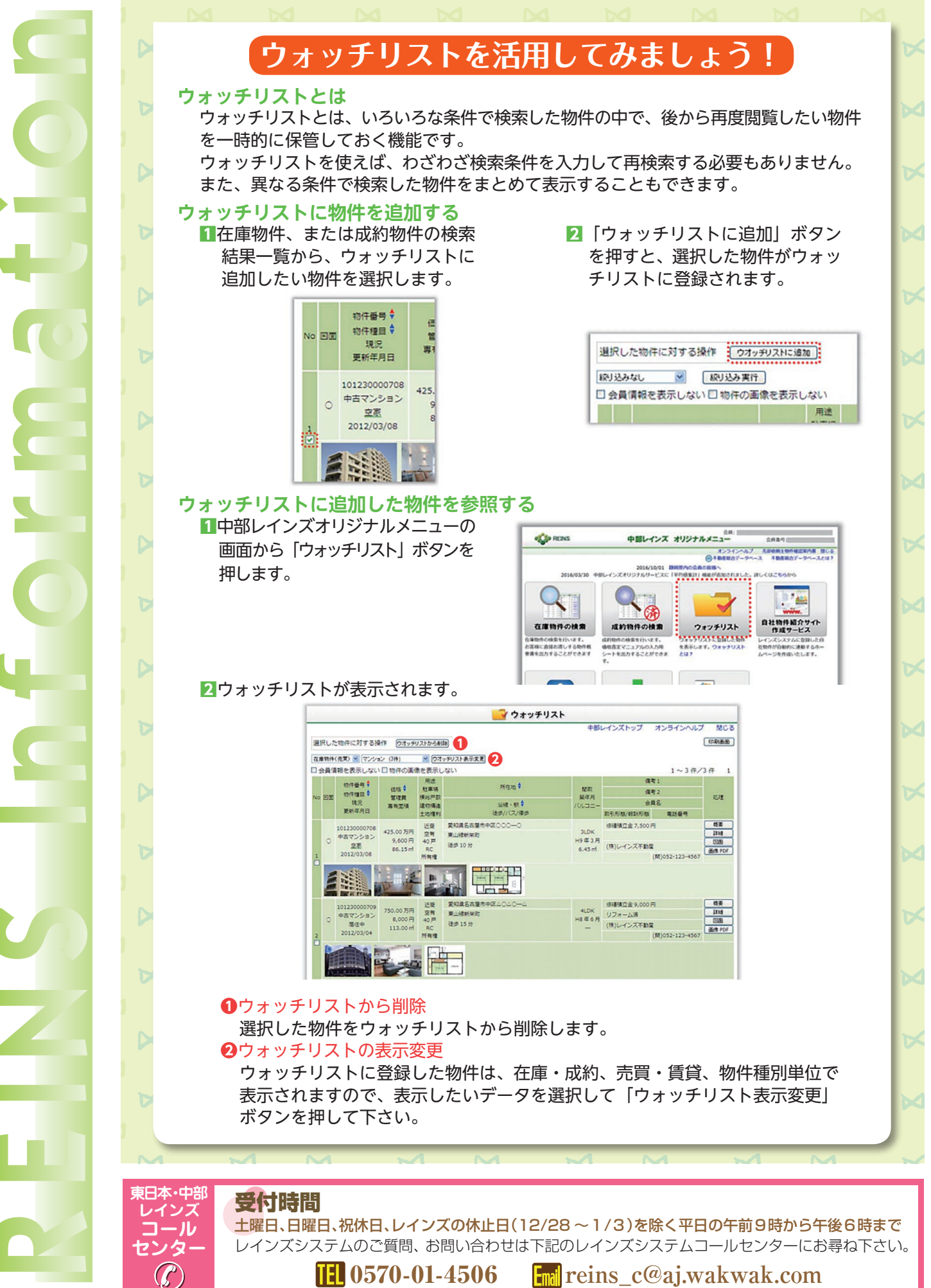

0570-01-4506 Fmil reins c@aj.wakwak.com